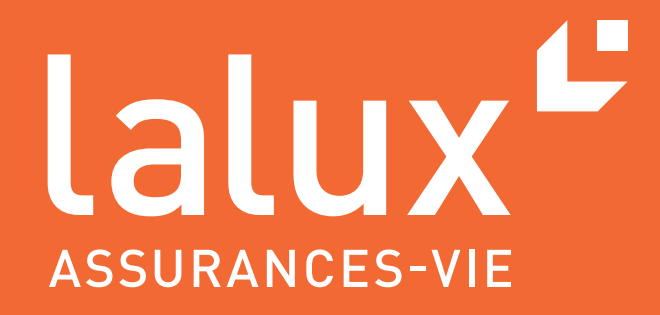

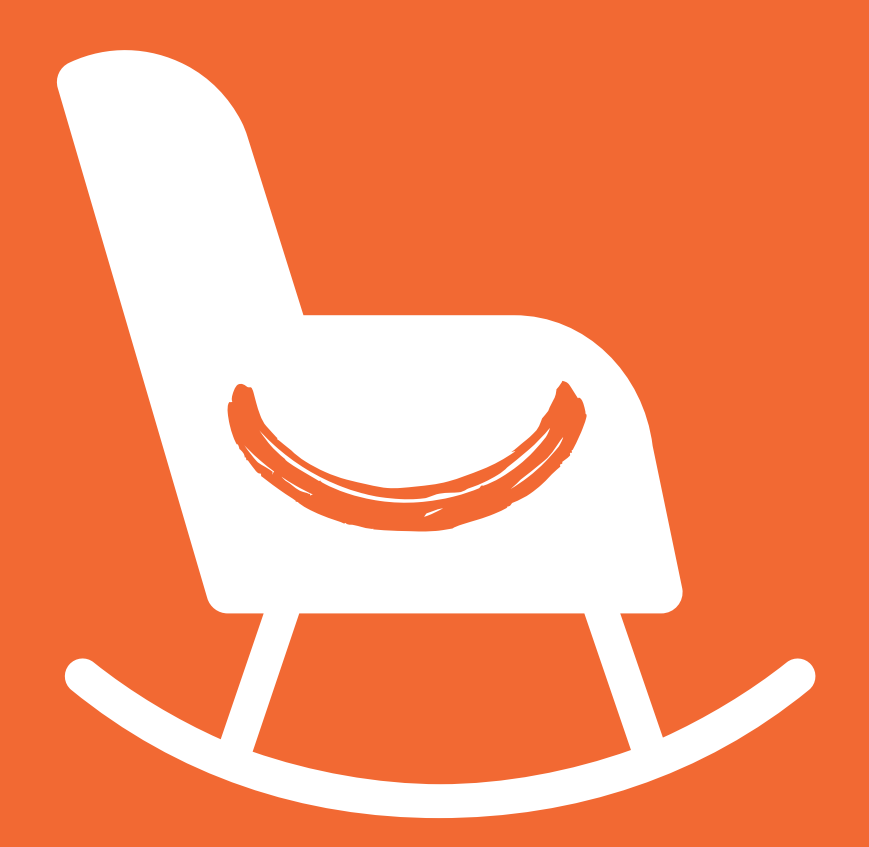

GUIDE UTILISATEUR RH

easyPENSION PRO

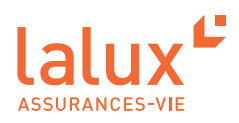

# **Guide Utilisateur RH**

Dans le cadre des Régimes Complémentaires de Pension (RCP), lalux-Staff Protect, LALUX a développé easyPENSION PRO, une nouvelle plateforme digitale dédiée à l'assurance Vie Groupe et vouée à devenir le canal de communication de référence avec les clients employeurs mais aussi avec leurs affiliés. Cet espace digital sécurisé offre au service RH et notament à la/les personne(s) gestionnaire(s) du plan de pension entreprise la transmission des données des affiliés à LALUX, la visualisation sur toutes les prestations assurées ainsi que l'accès aux détails des contrats easyPENSION PRO vous permet de suivre le plan de pension de l'entreprise et vous faciliter les taches qui lui sont associées.

Vous aurez donc deux comptes :

- Un compte en tant que RH pour gérer le plan de pension entreprises avec les affiliés avec votre adresse email professionnelle.
- Un compte en tant qu'affilié au plan de pension de votre entreprise avec votre adresse email privée dans le cas où vous êtes aussi un affilié.

Dès à présent, vous pouvez suivre ce guide pour découvrir et utiliser votre espace RH facilement et rapidement.

#### SOMMAIRE

| Connexion                             | . 1 |
|---------------------------------------|-----|
| Activation du compte                  | . 3 |
| Connexion classique à easyPENSION PRO | . 6 |
| Plateforme easyPENSION PR0            | . 7 |
| Vue globale: Dashboard                | . 7 |
| Vue détaillée par plan                | . 8 |
| Affiliés                              | . 8 |
| Données                               | . 8 |
| Documents                             | 10  |
| Comptes                               | 10  |
|                                       |     |

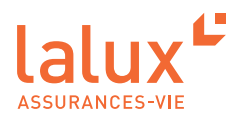

## Connexion

## Activation du compte

1. Vous avez reçu **un email** avec pour objet: «Activation of your easyPENSION PRO account». Il est écrit en 3 langues dans le même email. Il vous suffit simplement de cliquer sur le lien «Activer le compte».

| easyPENSION PRO                                                                                                    |
|----------------------------------------------------------------------------------------------------|
| Dear Madam/Sir,<br>The present easyPENSION PRO (ePP) account has been created for the pension<br>scheme whom you are a member of.<br>Please open the following link in your browser and follow the instructions to<br>activate your ePP account.<br>Activate account<br>Please note that for IT Security reasons, the link is only valid for 48 hours. If you<br>notice that the link is not valid anymore, please click here and our team will send<br>you a new activation E-Mail.<br>At your first login, you will be asked to fill out an auto-certification form with your |
| At your mist login, you will be asked to fin out an auto-certification form will your personal data.<br>Attention: if during the activation process you notice that the data communicated for you is incorrect, please stop immediately the procedure and inform your HRD respectively LALUX.<br>Best Regards,<br>Your ePP LALUX team                                                                                                    |
| Bonjour,<br>Le présent compte easyPENSION PRO (ePP) a été créé pour le régime<br>complémentaire de pension professionnel auquel vous êtes affilié(e).<br>Veuillez ouvrir le lien suivant dans votre navigateur et suivre les instructions qui<br>vous permettront d'activer ce compte.                                                                                                    |
| Merci de noter que pour des raisons de sécurité informatique ce lien a une validité                                                                                                    |

2. Vous êtes redirigé vers le site internet de easyPENSION PRO de LALUX.

| Digipass                                                                                  |
|-------------------------------------------------------------------------------------------|
| Sur votre Digipass, entrez votre pin ensuite saisissez le code affiché sur<br>l'appareil. |
| Code Digipass                                                                             |
| Code reçu sur votre Digipass                                                              |
| Valider                                                                                   |
| Si la connexion ne fonctionne pas, veuillez recommencer                                   |
| C Recommencer                                                                             |
| Si le problème persiste, veuillez Nous contacter                                          |

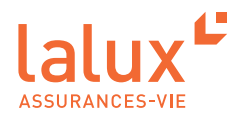

3. Vous avez reçu un deuxième email avec pour objet «easyPENSION PRO: your Digipass code», disponible en 3 langues dans le même email.

Dans cet email, vous trouverez votre code pin pour votre Digipass. Appuyez sur la flèche de votre Digipass puis renseignez le code pin de l'email dans votre boîtier Digipass. Un code de 8 chiffres apparaît.

Pensez à retenir votre code pin pour veiller à la sécurité des données. Votre code pin sera nécessaire pour chaque connexion à votre plateforme.

4. Renseignez ce code de 8 chiffres sur cette page, puis validez.

| Activation de votr | e compte easyPENSION PRO. Etape 1/5                                                                                                    |
|--------------------|----------------------------------------------------------------------------------------------------|
|                    | Merci d'entrer le code fourni par votre<br>Digipass<br>Sur votre Digipass, entrez votre pin ensuite saisissez le code affiché sur<br>l'appareil.<br>© Code Digipass<br>Code reçu sur votre Digipass |
|                    | Si la connexion ne fonctionne pas, veuillez recommencer<br>♂ Recommencer<br>Si le problème persiste, veuillez Nous contacter<br>Je n'ai plus accès à mon Digipass                                   |

5. Définissez maintenant votre mot de passe personnel, confirmez-le, puis validez. Les critères de mot de passe sont précisés sur cette page.

| Activation de votr | e compte easyPENSION PRO. Etape 2/5     |
|--------------------|-----------------------------------------|
|                    | Veuillez définir votre mot de passe     |
|                    | And the passe                           |
|                    | Votre mot de passe                      |
|                    | Confirmez votre mot de passe            |
|                    | Votre mot de passe                      |
|                    | Valider                                 |
|                    | Votre mot de passe doit contenir:       |
|                    | 8 caractères minimum, dont              |
|                    | au moins une majuscule,                 |
|                    | Les caractères spéciaux sont autorisés. |

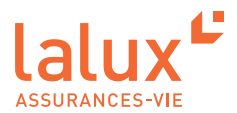

6. Vos données personnelles apparaissent, vérifiez-les, cochez pour valider l'exactitude de vos données, cliquez sur «Étape suivante».

Vos données ne sont pas exactes ? Contactez LALUX sur l'adresse email : epp-messages@lalux.lu

| Mes données            | personnelles                                                                                                    |
|------------------------|----------------------------------------------------------------------------------------------------|
| Nom                    | Constitu                                                                                                    |
| Prénom                 | Real-rate                                                                                                    |
| Adresse email          | manufacture of the second second second second second second second second second second second second second s |
| J'affirme que mes o    | lonnées personnelles sont exactes et complètes                                                                  |
| Dans le cas contraire, | veuillez contacter LALUX                                                                                        |
| Abandonner             | Étape suivante                                                                                                  |

7. Renseignez-vous sur vos droits en matière de protection de vos données personnelles. Lisez, puis cliquez sur «Étape suivante».

| Activation de votre | e compte easyPENSION PRO. Etape 4/                                                                                                    | /5    |
|---------------------|----------------------------------------------------------------------------------------------------|-------|
|                     | Utilisation de vos données personnelles<br>Conformément à la réglementation, et en respect de l'article 14 du règlement sur la<br>protection des données, nous vous informons que les données personnelles sont confiées<br>la Compagnie dans le cadre de l'exécution du contrat concernant le plan de pension<br>complémentaire.<br>Le Responsable de ce traitement est LA LUXEMBOURGEOISE-VIE Société Anonyme<br>d'Assurances située au 9 Rue Jean Fischbach à Leudelange.<br>La politique de protection des données est consultable sur www.lalux.lu et vous pouvez<br>adresser toute demande relative à la protection des données à l'adresse suivante :<br>dpo@lalux.lu. | s à   |
|                     | Abandonner Étape suiv                                                                                                    | vante |

8. Enfin, lisez si vous souhaitez les Conditions générales, cochez pour les accepter puis cliquez sur «Activer le compte».

| Activation de votr | re compte easyPENSION PRO. I                                                                              | Etape 5/5         |
|--------------------|----------------------------------------------------------------------------------------------------|-------------------|
|                    | Conditions générales<br>Voir les conditions générales<br>J'accepte les conditions générales<br>Abandonner | Activer le compte |

Votre compte est maintenant activé. Vous recevez un email de confirmation. Vous pouvez maintenant vous connecter.

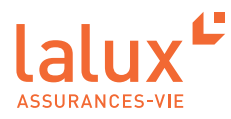

# Connexion classique à easyPENSION PRO

Toutes les connexions suivantes se dérouleront de la manière suivante. Nous vous conseillons de garder cette page dans vos favoris.

RDV sur: https://easypensionpro.lalux.lu

1. Remplissez les champs : email et mot de passe que vous avez défini à la première connexion.

Cliquez sur «Se connecter».

| Bienvenue sur e | easyPENSION PRO                                                                                                    |  |
|-----------------|----------------------------------------------------------------------------------------------------|--|
|                 | Merci de vous connecter<br>à votre compte pour<br>consulter vos produits<br>@ Email<br>email@domain.tld<br>@ Mot de passe<br>Mot de passe<br>Se connecter<br>Mot de passe ou identifiant oublié → |  |

2. Munissez-vous de votre Digipass, entrez votre code pin à 4 chiffres dans votre Digipass, un code à 8 chiffres apparaît alors. Inscrivez le code à 8 chiffres sur la page ci-dessous.

| Bienvenue | e sur easyPENSION PRO                                                                                                    |
|-----------|----------------------------------------------------------------------------------------------------|
| <b>e</b>  | Merci d'entrer le code<br>fourni par votre Digipass<br>Code fourni par votre Digipass<br>Code fourni par votre Digipass<br>Connexion<br>Si la connexion ne fonctionne pas, veuillez<br>recommencer<br>Si le problème persiste, veuillez Nous |
|           | Je n'ai plus accès à mon Digipass                                                                                                    |

Vous êtes maintenant dans votre espace easyPENSION PRO en tant que DRH.

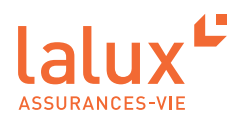

# Plateforme easyPENSION PRO

Les employeurs et les collaborateurs ayant un régime complémentaire de pension ont désiré avoir un suivi plus régulier et un moyen d'interaction online avec leur assureur pour leurs avoirs pension. C'est pourquoi LALUX a créé easyPENSION PRO avec un accès RH et un accès pour les affiliés.

Grace à easyPENSION PRO, le travail de gestion du RH est facilité, de nombreuses fonctionnalités sont accessibles pour lui que vous allez découvrir ci-dessous.

Pour les employés de l'entreprise, toute personne qui a des avoirs dans un produit de pension de type 2<sup>e</sup> pilier peut maintenant les regrouper sur cette plateforme et rester en contact jusqu'à son départ en retraite même en cas de changement d'employeur. Ainsi, le suivi du plan de pension est facilité aussi pour les affiliés.

► NOTE:

Il est donc important de bien inscrire vos employés avec leur adresse email privée. Ainsi même en cas de changement d'employeur, l'affilié pourra garder l'accès à son épargne et suivre son plan de pension. Ceci sera également un gain de temps pour vous en tant que RH.

Un autre avantage important est l'accessibilité de cette plateforme. Elle est disponible de chez vous ou dans le monde entier 24h sur 24. Ainsi, les employés sont indépendants pour voir, gérer et suivre leurs informations. Ils n'ont ainsi plus besoin de passer par le service RH ce qui vous fera gagner également du temps.

#### Vue globale: Dashboard

Lorsque vous arrivez sur la plateforme, une vue complète de l'ensemble des plans de votre société est visible. Vous pouvez avoir un ou plusieurs plans répertoriés sur easyPENSION PRO. Sur le Dasboard, vous pouvez voir vos plans, vos tâches, vos documents ....

| asyPENSION PRO                                    | Bienvenue sur                                  | votre tableau o              | de bord, Max RH                     |                                         |                                                                                   |                                                                    |
|---------------------------------------------------|------------------------------------------------|------------------------------|-------------------------------------|-----------------------------------------|-----------------------------------------------------------------------------------|--------------------------------------------------------------------|
| 5 <b>plans</b><br>1 - Société A<br>2 - Société AB | Mes plans<br>Tous vos plans                    |                              | Rechercher                          | Mes tâches<br>Nous avons besoin de vous |                                                                                   | Rechercher                                                         |
| I - Société AC                                    | Plan                                           | Numéros                      | Actions                             | Titre                                   | Plan                                                                              | Date 🔻                                                             |
| uments                                            | Plan 1 - Société A                             |                              | 0                                   | Décompte 2022                           | Plan 1                                                                            | 12/17/2022 Voir plus                                               |
|                                                   | Plan 2 - Société AB                            |                              | 0                                   |                                         |                                                                                   | 1-1 sur 1.                                                         |
| JX<br>oduits                                      | Plan 3 - Société AC                            |                              | ()           1-3 sur 3           () |                                         |                                                                                   |                                                                    |
| ntacter                                           | Mes Documents                                  |                              |                                     |                                         | FAQ<br>Les réponses à vos questi                                                  | ions                                                               |
|                                                   | Année 🔻 Plan                                   | V     Catégorie     V     Ty | pe V                                | Rechercher                              | Lorsque l'affilié quitte l'employeur, so<br>le versement de ses réserves acquises | us quelles conditions peut-il obtenir<br>sur son compte bancaire ? |
|                                                   | Année Date▼ Plan<br>                           | Do                           | ocument                             | Consulter ce plan                       | Qu'est-ce qu'une fonction publique in certification) ?                            | nportante (sur le formulaire d'auto-                               |
|                                                   | 2013 7/21/2021 Plan 1<br>2016 7/21/2021 Plan 1 | Cr.                          | onvention                           | Consulter ce plan                       | En tant que frontalier, quelle est la ré<br>formulaire d'auto-certification) ?    | ésidence fiscale de l'affilié (sur le                              |
|                                                   | 2017 7/21/2021 Plan 1                          | Ð                            | ctension 2                          | Consulter ce plan                       | Qu'entend-t-on par épargne ?                                                      |                                                                    |
|                                                   |                                                | Voir plus                    | de documents                        | l-4 sur 6 H < > N                       | Voir toutes l                                                                     | es questions                                                       |

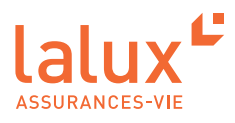

# Vue détaillée par plan

Vous avez accès à une vue détaillée de chacun de vos plans. Sur cette vue, vous avez plusieurs fonctionnalités qui s'offrent à vous.

Pour vous rendre sur la vue détaillée, cliquez sur le plan que vous souhaitez dans l'onglet 'Mes plans'

|                    | Distriction bar                                                                                                    | otre tableau de                                                                  | bord, Max RH |                                                                                                    |                                                                                                    |                                                                                                    |
|--------------------|----------------------------------------------------------------------------------------------------|----------------------------------------------------------------------------------|--------------|----------------------------------------------------------------------------------------------------|----------------------------------------------------------------------------------------------------|----------------------------------------------------------------------------------------------------|
| Mes plans          | Mes plans                                                                                                    |                                                                                  |              | Mes tâches                                                                                                    |                                                                                                    |                                                                                                    |
| Plan 1 - Société A | Tous vos plans                                                                                                    |                                                                                  |              | Nous avons besoin de vo                                                                                                    | us                                                                                                    |                                                                                                    |
| Société AB         |                                                                                                    |                                                                                  | Rechercher   |                                                                                                    |                                                                                                    | Rechercher                                                                                                    |
| n 3 - Société AC   |                                                                                                    |                                                                                  |              |                                                                                                    |                                                                                                    |                                                                                                    |
| Documents          | - Plan                                                                                                    | Numéros                                                                          | Actions      | Titre                                                                                                    | Plan                                                                                                    | Date 🔻                                                                                                    |
|                    | Plan 1 - Société A                                                                                                    |                                                                                  | •            | Décompte 2022                                                                                                    | Plan 1                                                                                                    | 12/17/2022 Voir plus                                                                                                    |
| FAQ                | Plan 2 - Société AB                                                                                                    |                                                                                  | •            |                                                                                                    |                                                                                                    | 1-1 sur 1    < >                                                                                                    |
|                    | Plan 3 - Société AC                                                                                                    |                                                                                  | 0            |                                                                                                    |                                                                                                    |                                                                                                    |
| LALUX              |                                                                                                    | 1.3                                                                              | 113 H Z X N  |                                                                                                    |                                                                                                    |                                                                                                    |
| Nos produits       |                                                                                                    |                                                                                  |              |                                                                                                    |                                                                                                    |                                                                                                    |
|                    |                                                                                                    |                                                                                  |              |                                                                                                    |                                                                                                    |                                                                                                    |
| Nous contacter     |                                                                                                    |                                                                                  |              |                                                                                                    |                                                                                                    |                                                                                                    |
|                    | Mes Documents                                                                                                    |                                                                                  |              |                                                                                                    | FAQ                                                                                                    | à vas questions                                                                                                    |
| HOUS COTLACTER     | Mes Documents<br>Tous mes documents                                                                                                    |                                                                                  |              |                                                                                                    | FAQ<br>Les réponses                                                                                                    | à vos questions                                                                                                    |
| Hous contacter     | Mes Documents<br>Tous mes documents                                                                                                    | ۲) Catégorie ۲) Type                                                             | •            | Rechercher                                                                                                    | East réponses                                                                                                    | à vos questions<br>'employeur, sous quelles conditions peut-il o l                                                                                                    |
| NOLG CONTACLEY     | Mes Documents<br>Tous mes documents<br>Amie Plan<br>Amie Date Plan                                                                                                    | ▼] Catégorie ▼ (Type<br>Document                                                 | •            | Rechercher                                                                                                    | Lorxque l'affilié quitte<br>le versoment de ses rés                                                                                                    | à vos questions<br>temployeu; sous quelles conditions peut-il of<br>enves acquises sur son compte bancaire ?                                                                                                    |
|                    | Mes Documents           Tous mes documents           Arreie         Plan           Arreie         Date ¥         Plan           2020         7/21/2021         Plan 1                                                                                                    | <ul> <li>Catégorie</li> <li>Type</li> <li>Document</li> <li>Avanating</li> </ul> | •            | Retworker                                                                                                    | Es réponses<br>Lorsque l'affilié quitte<br>le versement de use rés<br>qu'est-ce qu'une foncti                                                                                                    | à vos questions<br>temployeus, sous quelles conditions peut-li ol<br>remves acquies sur son compte bancaire ?<br>an publique importante (sur le formulaire d'a                                                                   |
|                    | Mes Documents           Tous mes documents           Arrier         Plan           Arrier         Date ¥           Plan           2020         7/21/2021           Plan 1           2020         7/21/2021                                                                                                    | Type       Carligorie       Document       Jenant no                             | •            | Redwrdwr                                                                                                    | Enclose FAQ<br>Les réponses<br>Lerque l'affilié quitte<br>le vennent de ses réb<br>Qréet-ce qu'une foncti<br>certification ?                                                                                                    | à vos questions<br>(employeus sous quelles conditions peut-li ol<br>remera acquites aur son compte bancaire l<br>an publique importante (sur le formulaire d'a                                                                   |
|                    | Mes Documents           Tous mes documents           Arrele         Plan           2020         7/21/2021         Plan 1           2013         7/21/2021         Plan 1                                                                                                    |                                                                                  | urolis (al   | Rechercher       Image: Consulter or plan       Image: Consulter or plan       Image: Consulter or plan                                                                                                    | Enque taffité quitte les réponses Les réponses Les réponses de la verse de la verse de la | À vos questions<br>temployeus, sous quelles conditions peut-li d<br>rerves acquies sur son compte bancaire ?<br>on publique importante (sur le formulaire d'a<br>puelle est la résidence fixale de l'affibié (sur                |
| Pous contacter     | Mes Documents           Tous mes documents           Arrele         Plan           2020         7/21/2021         Plan 1           2031         7/21/2021         Plan 1           2036         7/21/2021         Plan 1           2036         7/21/2021         Plan 1           2036         7/21/2021         Plan 1                                     |                                                                                  | vetile let   | Rechercher       Image: Consulter or plan       Image: Consulter or plan       Image: Consulter or plan       Image: Consulter or plan       Image: Consulter or plan                                                                                                    | English Cardinal Concernation (Concernation)                                                                                                    | à vos questions<br>temployeus, sou quelles conditions peut-il o<br>rerves acquites sur son compte bancaire ?<br>on publique importante (sur le formulaire d'a<br>publie ext la résidence fiscale de l'affilié (sur<br>fuation) ? |
|                    | Mes Documents           Tous mes documents           Arrele         Plan           2020         7/21/2021         Plan           2013         7/21/2021         Plan           2014         7/21/2021         Plan           2015         7/21/2021         Plan           2016         7/21/2021         Plan           2016         7/21/2021         Plan |                                                                                  | uratia les   | Redwicker       Image: Consulter on plan       Image: Consulter on plan       Image: Consulter on plan       Image: Consulter on plan       Image: Consulter on plan       Image: Consulter on plan       Image: Consulter on plan       Image: Consulter on plan       Image: Consulter on plan       Image: Consulter on plan | EAQ<br>Les réponses<br>Les réponses<br>Les réponses<br>de versiment de ses rés<br>dyret-ce guture foncti<br>cettification ;<br>En tant que frontailer,<br>formulaire d'auto-cetti<br>Qyrentends-ton par éga                                                                                                    | à vos questions<br>(employeus, sous quelles conditions peut-il o<br>enves acquites sar son compte bancaire ?<br>an publique importante (sur le formulaire d'<br>quelle ext la résidence fiscale de l'affilié (sur<br>fiscalon )? |

#### Affiliés

Dans l'onglet 'Affiliés', vous pouvez voir l'ensemble de vos affiliés ou en rechercher un précisément via la barre de recherche. Vous pouvez également ajouter un affilié avec le bouton :

#### 🛃 Ajouter des affiliés

Pour chaque employé, vous pouvez consulter ses documents associés avec le bouton :

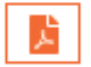

|                     |                        |              |                   |           |                       |            | <b>O</b> ~ FR ~            |
|---------------------|------------------------|--------------|-------------------|-----------|-----------------------|------------|----------------------------|
| easyPENSION PRO     | Plan 1                 |              |                   |           |                       |            |                            |
| Mes plans           | Affiliés Données Docum | ents Comptes |                   |           |                       |            | Contrat n'                 |
| Plan 1 - Société A  |                        |              |                   |           |                       |            |                            |
| Plan 2 - Société AB |                        |              |                   |           |                       | Rechercher | 🛓 Ajouter des affiliés 🛛 🧭 |
| Plan 3 - Société AC | Nom 🛦                  | Prénom       | Date de naissance | Matricule | Date d'entrée société | Maintien   | Actions                    |
| Documents           | Affilié 1              |              |                   |           | 1/1/2021              | Non        |                            |
| FAQ                 | Affilié 2              |              |                   |           | 1/1/2021              | Non        |                            |
|                     |                        |              |                   |           |                       |            | 1-2 sur 2    < >           |
| LALUX               |                        |              |                   |           |                       |            |                            |
| Nos produits        |                        |              |                   |           |                       |            |                            |
| Nous contacter      |                        |              |                   |           |                       |            |                            |
|                     |                        |              |                   |           |                       |            |                            |

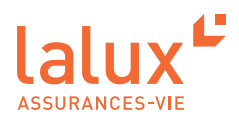

O v FP v

## Données

Dans l'onglet 'Données', vous accédez au détail des données communiquées par année de votre plan. Vous pouvez ainsi visualiser le nombre d'affiliés, le nombre d'entrées, de sorties etc. Vous pouvez donc analyser vos données.

| Plans     Affilie     Données     Documents     Comptes       société AC       ments       2022       Renouveliement annué       2022       Renouveliement annué       1/1/2022       1/1/2023       Date fin       Status       0       2022       Renouveliement annué       1/1/2023       1/1/2023       1/1/2023       1/1/2023       1/1/2023       1/1/2023       1/1/2023       1/1/2023       1/1/2023       1/1/1/2023       1/1/1/2023       1/1/1/2023       1/1/1/2023       1/1/1/2023       1/1/1/2023       1/1/1/2023       1/1/1/2023       1/1/1/2023       1/1/1/2023       1/1/1/2023       1/1/1/2023       1/1/1/2023       1/1/1/2023       1/1/1/2023       1/1/1/2023       1/1/1/1/2023       1/1/1/1/1/1/1/1/1/1/1/1/1/1/1/1/1/1/1/                                                                                                    | <b>VPENSION PRO</b>  | Plan 1       |                               |               |            |           |          |                         |          |                      |                  |
|----------------------------------------------------------------------------------------------------|----------------------|--------------|-------------------------------|---------------|------------|-----------|----------|-------------------------|----------|----------------------|------------------|
| - Societé AB       - Societé AC       Arrisé ▼       Tree       Date échance       Date échance       Date fin       Satur       Enterrition       Affisie       Enterrition       Actions         uments       2022       Recovellement annual       12/11/2022       12/11/2022       11/14/2023       Enceurs       0       2       0       C       Actions         UX       coduits       -       -       -       -       -       -       -       -       -       -       -       -       -       -       -       -       -       -       -       -       -       -       -       -       -       -       -       -       -       -       -       -       -       -       -       -       -       -       -       -       -       -       -       -       -       -       -       -       -       -       -       -       -       -       -       -       -       -       -       -       -       -       -       -       -       -       -       -       -       -       -       -       -       -       -       -       -       -       -       -       - <th>plans<br/>- Société A</th> <th>Affiliés Don</th> <th><mark>nées</mark> Documents C</th> <th>omptes</th> <th></th> <th></th> <th></th> <th></th> <th></th> <th></th> <th>Contrat n'</th>                                                                                                    | plans<br>- Société A | Affiliés Don | <mark>nées</mark> Documents C | omptes        |            |           |          |                         |          |                      | Contrat n'       |
| - Société AC       nomie *       Titre       Date écheance       Date écheance       Date écheance       Date écheance       Statut       Errors       Affliée       Statut       Statut         aments       202       Renouvelienent annual       12/31/202       12/4/202       Disc écheance       0       2       0       Image: Control of the formation of the formation of the format                                                                                                    | - Société AB         |              |                               |               |            |           |          |                         |          | R                    | echercher        |
| Imments         2022         Recounsilement annual         12/31/2022         1/14/2023         En cours         0         2         0         If koder           1-1 ar 1         II         II         II         III         IIII         IIIIIIIIIIIIIIIIIIIIIIIIIIIIIIIIIIII                                                                                                    | - Société AC         | Année 🔻      | Titre                         | Date échéance | Date début | Date fin  | Statut   | Erreurs<br>Observations | Affiliés | Entrants<br>Sortants | Actions          |
| +Fart     N     K       UX     Image: Contraction of the second second secon | uments               | 2022         | Renouvellement annuel         | 12/31/2022    | 12/17/2022 | 1/14/2023 | En cours | 0<br>0                  | 2        | 0                    | C Accéder        |
| X<br>duits<br>ontacter                                                                                                    |                      |              |                               |               |            |           |          |                         |          |                      | 1-1 sur 1    < > |
| duits and the second second seco                                                                                                    | X                    |              |                               |               |            |           |          |                         |          |                      |                  |
| ntacter                                                                                                    | duits                |              |                               |               |            |           |          |                         |          |                      |                  |
|                                                                                                    | ontacter             |              |                               |               |            |           |          |                         |          |                      |                  |
|                                                                                                    |                      |              |                               |               |            |           |          |                         |          |                      |                  |
|                                                                                                    |                      |              |                               |               |            |           |          |                         |          |                      |                  |

En cliquant sur 'Accéder', vous pouvez consulter les données utilisées dans le cadre de votre décompte de prime. Dans le décompte de l'année en cours, vous êtes invités à modifier et importer des données (via Excel ou manuellement) et corriger d'éventuelles erreurs. Enfin vous pouvez valider et transmettre les données ajoutées et modifiées à LALUX via la plateforme sécurisée.

Pour les années précédentes, les décomptes une fois finalisés et les données validées par le service RH ne seront plus modifiables.

L'importation des données est disponible uniquement pendant des périodes définies par LALUX.

| PENSION PRO       |                        |                   |                       |              |                    |       |                |                      |                           |                |          |                   |         |
|-------------------|------------------------|-------------------|-----------------------|--------------|--------------------|-------|----------------|----------------------|---------------------------|----------------|----------|-------------------|---------|
| ments             | Affiliés Données       | Documents         | Comptes               |              |                    |       |                |                      |                           |                |          | n* 0000           | 01 / n* |
| ricat fiscal      | Décompte o             | le Prime 2        | .021                  |              |                    |       |                |                      |                           |                |          |                   |         |
| nt                | Pour modifier les do   | nnées, téléchare  | er les dans un fichie | er Excel     |                    |       |                |                      |                           |                |          |                   |         |
| npte              | Télécharger les dor    | inées             |                       |              |                    |       |                |                      |                           |                |          |                   |         |
| ECOMPTE DE PRIMES | line feir medifié im   | norter vetre fick | dar                   |              |                    |       |                |                      |                           |                |          |                   |         |
| re.               | a Importer votre fichi | ier               | liei                  |              |                    |       |                |                      |                           |                |          |                   |         |
| ment              |                        |                   |                       |              |                    |       |                |                      | Red                       | ercher         | + /      | Njouter une ligne |         |
|                   | Matricule* ¥           | Nom*              | Prénom*               | Nom conjoint | Date de naissance* | Sexe* | Etat civil"    | Nombre<br>d'enfants' | Date d'entrée<br>société" | Date de sortie | Salaire* | Part time*        | A       |
| K                 | 2021041022482          | Affilie10         | Jean10                |              | 04/10/2021         | Homme | ♥ Celibatair > | • 0                  | 01/01/2021                | mm/dd/yyyy 🗖   | 2201.93  | 100               |         |
| luits             | 2021040922482          | Affilie9          | Jean9                 |              | 04/09/2021         | Homme | v Partenark *  | • 0                  | 01/01/2021                | mm/dd/yyyy 🗖   | 2201.93  | 100               |         |
|                   | 2021040822482          | Affilie8          | Jean8                 |              | 04/08/2021         | Homme | ♥ Marié        | 0                    | 01/01/2021                | mm/dd/yyyy 🗖   | 2201.93  | 100               |         |
|                   | 2021040722482          | Affilie7          | Jean7                 |              | 04/07/2021         | Homme | ♥ Célibatair ♥ | 0                    | 01/01/2021                | 0 mm/dd/yyyy 🗖 | 2201.93  | 100               |         |
|                   | 2021040622482          | Affilie6          | Jean6                 |              | 04/06/2021         | Homme | ♥ Célibatair v | • 0                  | 01/01/2021                | mm/dd/yyyy 🗖   | 2201.93  | 100               |         |
|                   | 2021040522482          | Affilie5          | Jean5                 |              | 04/05/2021         | Homme | ♥ Marié        | 0                    | 01/01/2021                | mm/dd/yyyy 🗖   | 2201.93  | 100               | ן ב     |
|                   | 2021040422482          | Affilio4          | Jean4                 |              | 04/04/2021         | Homme | ♥ Marlé N      | 0                    | 01/01/2021                | nm7dd/yyyy □   | 2201.93  | 87.5              |         |
|                   | 2021040322482          | Affilie3          | Jean3                 |              | 04/03/2021         | Homme | ♥ Marié        | •                    | 01/01/2021                | mm/dd/yyyy 🗖   | 2201.93  | 80                |         |
|                   |                        |                   | 1 fame                |              | 04/02/2021         | Homme | v Cólibatair v | 0                    | 01/01/2021                | mm/dd/yyyy     | 2201.93  | 90                | 11      |
|                   | 2021040222482          | Affilie2          | Jeanz                 |              |                    |       |                |                      |                           |                |          |                   | 11      |

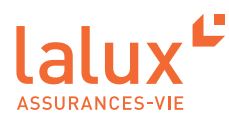

#### **Documents**

Tous les documents RH seront bientôt disponibles dans l'onglet 'Documents'. Ainsi vous aurez accès aux :

- Contrats
- Conventions
- Tarifs
- Notes techniques
- Documents AML
- ..

# lalux<sup>2</sup>

|                                        |                   |                       |                                          |                      |                                  | 0          |
|----------------------------------------|-------------------|-----------------------|------------------------------------------|----------------------|----------------------------------|------------|
| easyPENSION PRO                        | Plan <sup>r</sup> | 1                     |                                          |                      |                                  |            |
| les plans                              | Affiliés I        | Données Documents Con | nptes                                    |                      |                                  | Contrat n° |
| an 2 - Société AB<br>an 3 - Société AC | Année             | ▼ Catégorie ▼         | Type •                                   |                      | Rechercher                       | 2          |
| ocuments                               | Année<br>         | Date ▼<br>7/21/2021   | Catégorie<br>FR - DOCUMENTS CONTRACTUELS | Type<br>FR - AVENANT | Document<br>Avenant nouvelle loi | 4          |
| ٨Q                                     | 2013              | 7/21/2021             | FR - DOCUMENTS CONTRACTUELS              | FR - CONVENTION      | Convention                       | <u>*</u>   |
| ALUX                                   | 2016              | 7/21/2021             | FR - DOCUMENTS CONTRACTUELS              | FR - CONVENTION      | Extension 1<br>Extension 2       | <u>م</u>   |
| s produits<br>us contacter             | 2013              | 7/21/2021             | FR - DOCUMENTS CONTRACTUELS              | FR - NOTE TECHNIQUE  | Note Technique                   | <u>*</u>   |
|                                        | 2013              | 7/21/2021             | FR - DOCUMENTS CONTRACTUELS              | FR - REGLEMENT       | Réglement<br>1-6 su              | r6 H < > H |
|                                        |                   |                       |                                          |                      |                                  |            |

#### Comptes

L'onglet 'Comptes' permet de donner l'accès aux affiliés à la plateforme easyPENSION PRO. Via le bouton « écriture », vous pouvez compléter l'adresse email et le numéro de téléphone de vos employés. L'email d'activation peut être envoyé en utilisant le bouton

#### ► NOTE:

Il est donc important de bien inscrire vos employés avec leur adresse email privée. Ainsi même en cas de changement d'employeur, l'affilié pourra garder l'accès à son épargne et suivre son plan de pension. Ceci sera également un gain de temps pour vous en tant que RH.

|                     |                            |         |           |       |            |                    | 🛛 🗸 🖌 FR 🗸             |
|---------------------|----------------------------|---------|-----------|-------|------------|--------------------|------------------------|
| easyPENSION PRO     | Plan 1                     |         |           |       |            |                    |                        |
| Mes plans           | Affiliés Données Documents | Comptes |           |       |            |                    | Contrat n° 399998      |
| Plan 1 - Société A  |                            |         |           |       |            |                    |                        |
| Plan 2 - Société AB |                            |         |           |       | Rechercher | 😰 Compléter les de | onnées des comptes 🛛 🧝 |
| Plan 3 - Société AC | Nom 🛦                      | Prénom  | Matricule | Email | N* G5M     | Statut             | Actions                |
| Documents           | Affilié 1                  |         |           |       |            | Créé               | 24                     |
| FAQ                 | Affilié 2                  |         |           |       |            | Valide             |                        |
|                     |                            |         |           |       |            | 1-2 sur 2          | H < > H                |
| Nos produits        |                            |         |           |       |            |                    |                        |
| Nous contacter      |                            |         |           |       |            |                    |                        |

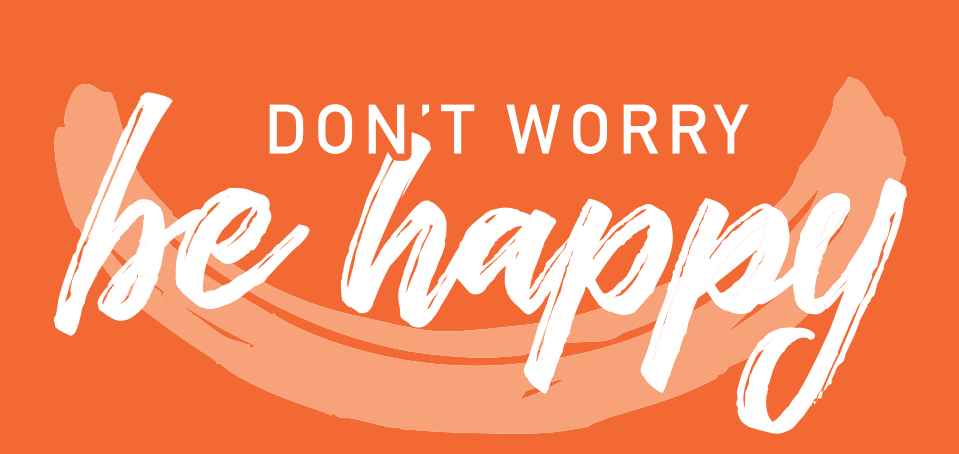

Tél.: +352 4761-65 60 | epp-contact@lalux.lu

easypensionpro.lalux.lu

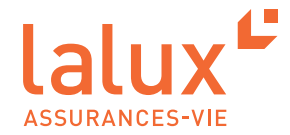